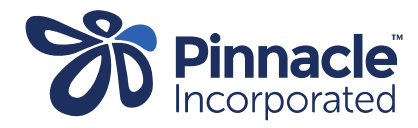

## ONE POINT LESSON

## Advanced Forms – Installing an Advanced Form SSCETW

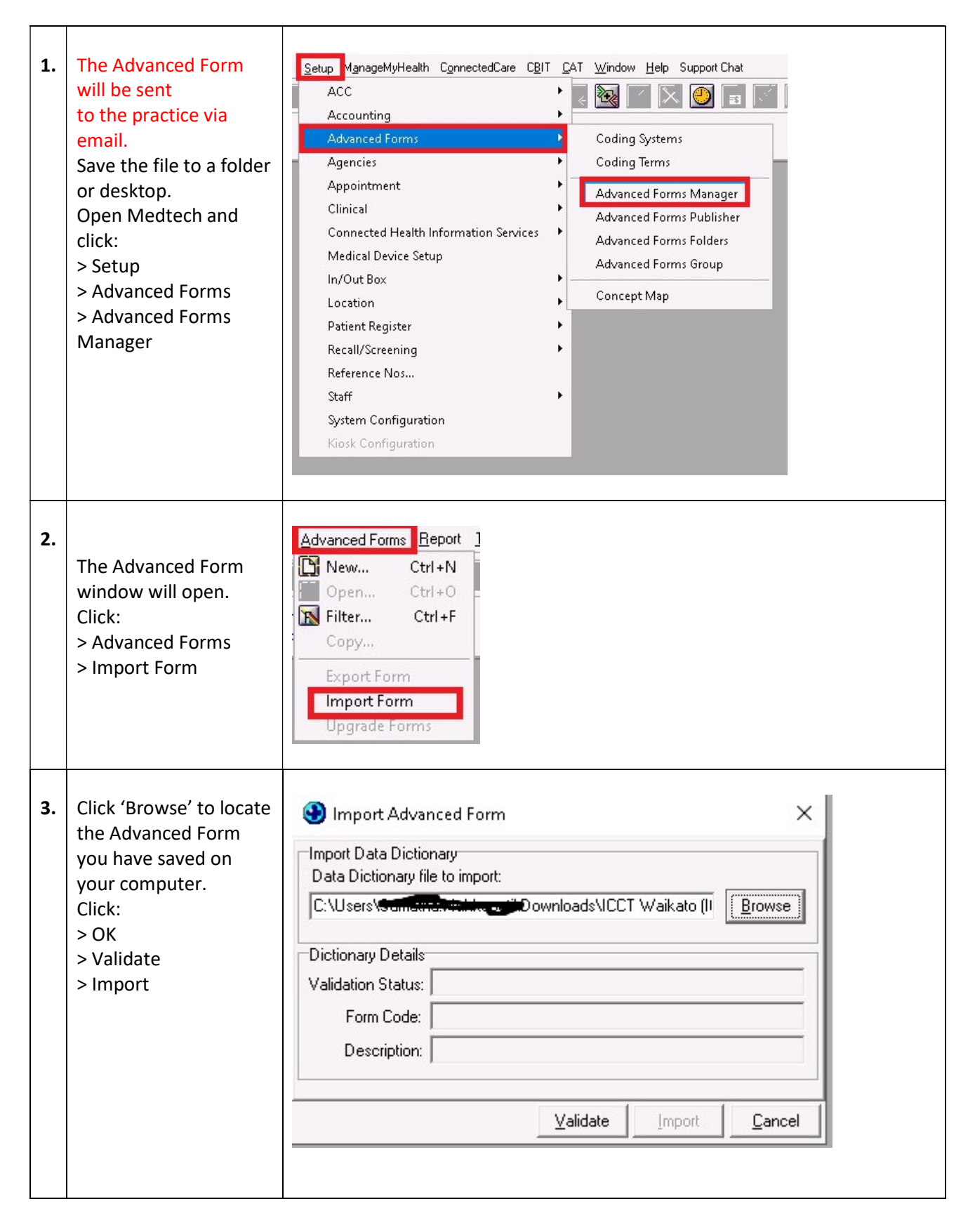

|    |                                                                                                    | Import Advanced Form       X         Import Data Dictionary       Data Dictionary file to import:         C:\Users\Gamestine.MdddageetXDownloads\ICCT Waikato (II Browse)         Dictionary Detail         Validation Status         All DK         Form Code         ICCT.PINN         Description         ICCT Waikato                                                                                                    |                    |
|----|----------------------------------------------------------------------------------------------------|----------------------------------------------------------------------------------------------------|--------------------|
| 4. | Change Publisher to<br>Pinnacle (PINN) <i>If you</i><br><i>cannot see the</i><br><i>advanced form change</i><br><i>Publisher to ALL.</i><br>Select and double click<br>on the advanced form<br>required in the list.                                                                                                    | Advanced Forms         Delisition       Publisher       Prinnacle (PINN)         Code       Form Name       Web Publisher       Folder         Code       Form Name       Web Publisher       Folder         CMSTM       Sore Throat Mmgt       Pinnacle       Folder         CMSTM       Sore Throat Mmgt       Pinnacle       Folder         CMSTM       Sore Throat Mmgt       Pinnacle       Folder         ICCT       ICCT Waikato       Pinnacle       Folder         PMHGP       Primary Mental Health 05/22       Pinnacle       Folder         PMHGP       Sexual Health check - Taranaki       Pinnacle       Folder         SH       Sexual Health check - Taranaki       Pinnacle       Folder         SSCTW       SuspectedSkinCancerExcision TW       Pinnacle       Taranaki Cervical Smears         TCS       Taranaki Cervical Smears       Pinnacle       Taranaki Cervical Smears         TEST       TEST FOR STS       Pinnacle       Taranaki Cervical Smears | Smex               |
| 5. | Click the 'Actions' tab.<br>Tick the box next to<br>'Send the HealthLink<br>Folder.'<br>Copy folder<br>destination from<br>another advanced<br>form in PINN <i>eg</i><br><i>Suspected skin cancer</i><br><i>Excision TW advanced</i><br><i>form</i><br>If there is funding<br>attached to the<br>advanced form, tick<br>the box next to 'Create<br>Invoice to Account'.<br>Select the appropriate<br>account. You will<br>already have an<br>account set up. Click<br>OK | View Advanced Form  SuspectedSkinCancerExcision TW  Main Actions Fields Field Rules Form Rules User Settings Audit User Message: This patient has been assessed by teledermatology as being suitable for lesion excision in primary care.  Summary Merge Text: Send To: None  Send to HealthLink Folder:  C:\hlink\ff_out\pinnacle Export Format: Full Details (Name+Address+Nhi)  Freate Invoice to Account:  PINNACLE (130388)  A service code does not need setting up as there will alree PMS.                                                                                                    | ady be one in your |